## Receive on a Maximo PO FM Procurement

| Purpose:                                                                                    | To receive line ite                             | ms on a Maximo PO that have been physically received                                                                                                    |  |
|---------------------------------------------------------------------------------------------|-------------------------------------------------|----------------------------------------------------------------------------------------------------|--|
| When:                                                                                       | Materials have been delivered in receiving area |                                                                                                    |  |
| Who:                                                                                        | FM Procurement Team Member (Receiver)           |                                                                                                    |  |
| Resources to Complete Tasks                                                                 |                                                 |                                                                                                    |  |
| A computer                                                                                  |                                                 | A Maximo account, with FM Procurement access                                                                                                    |  |
|                                                                                             |                                                 |                                                                                                    |  |
| Perform These Tasks:                                                                        |                                                 | Do These Steps/Notes:                                                                                                    |  |
| <ol> <li>Receive a shipment of<br/>materials ordered for a<br/>Maximo work order</li> </ol> |                                                 | <ul> <li>a. Review the box label or packing slip</li> <li>b. Look for the KFS PO #, Maximo PO # (MPO), or Vendor information provided</li> </ul>                                                                                                    |  |
| <ol> <li>Log into Maximo with your<br/>Cornell NetID and password.</li> </ol>               |                                                 | <ul> <li>a. Go to <u>http://maximo.fs.cornell.edu</u></li> <li>Hover over "Login" on the menu bar</li> <li>Click "Maximo 7.5 Production"</li> </ul>                                                                                                    |  |
| 3. Go to the Receiving<br>application and open the<br>Maximo PO                             |                                                 | <ul> <li>a. Click Go To – Purchasing – Receiving</li> <li>b. If the the KFS PO # was provided, type it into the "KFS PO Number" field (column filter) and click the "Enter" key</li> </ul>                                                                                                    |  |
|                                                                                             |                                                 | POs Maximo PO # (MPO)                                                                                                    |  |
|                                                                                             |                                                 | PO Description KFS PO Number PO Status Receipts Vendor                                                                                                    |  |
|                                                                                             |                                                 | eShop: 4962228 Geiger. Debi / W W                                                                                                    |  |
|                                                                                             |                                                 | <ul> <li>OR, search by any of the following information using the column filters and clicking the "Enter" key: <ul> <li>MPO, Description, Vendor name</li> </ul> </li> <li>OR, use the "Advanced Search" button to search by any of the following information: <ul> <li>Work Order (#), Location (facility code), Ordered Date, Ship To (buyer)</li> </ul> </li> <li>C. Verify the correct PO came up in the search</li> <li>d. Click on the Maximo PO # in the far left column ("PO" column) to open the Material Receipts tab</li> <li>NOTE: Only MPOs in APPR status can be received on. If the MPO is in a status other than APPR, let one of the buyers know.</li> </ul> |  |
| 4. Receive ma                                                                               | iterial lines                                   | a. Click the "Select Ordered Items" button           Select Items for Return         Select Ordered Items         New Row                                                                                                    |  |

## Receive on a Maximo PO FM Procurement

|                                        | <ul> <li>b. Check the box to the left of each material line that was received in the shipment</li> <li>If all materials have been received, check the box on the top left to check all (see illustration on the next page)</li> </ul> Ordered Items I are interested in the shipment into the interest of the shipment is the shipment into the shipment is the shipment is the shi |
|----------------------------------------|----------------------------------------------------------------------------------------------------|
|                                        | Strength 14 lb.in. Adhesion Strength 45     2.00       oz.in. Acrylic Adhesive Performance     2.00       c. Click "OK"     2.00                                                                                                    |
|                                        | <ul> <li>One each line, the "Type" column will show "Receipt"</li> </ul>                                                                                                    |
|                                        | Material Receipts       Filter       Vertice         PO Line + item       Description       Quantity       Order Unit       Type       GL Debit         2       >>       Electrical Tape Material Flame Retardant Vinyl White Shape Cr       6.00       EACH       Q       RECEIPT       IT-75238         4       >>       Foil Tape Material Aluminum Foil Silver Shape Continuous Roll       2.00       EACH       Q       RECEIPT       IT-75238                                                                                                    |
|                                        | <ul> <li>d. Click the "Save" button </li> <li>If not all of the lines have been received, the "Receipts" field will show "PARTIAL" on the top right of the screen</li> </ul>                                                                                                    |
|                                        | e. If all lines have been received, the<br>"Receipts" field will show "COMPLETE" on<br>the top right of the screen<br>Ordered Date: 6/9/15 11:26 AM<br>Attachments                                                                                                    |
| 5. Receive on Services (if applicable) | <ul> <li>a. Review the Receipt status. If the status shows as "PARTIAL", but you selected all ordered items, you may need to receive on a service line</li> <li>b. Click on the "Service Receipts" tab</li> </ul>                                                                                                    |
|                                        | List Material Descripto                                                                                                    |
|                                        | LIST MATERIAL RECEIPTS Service Receipts                                                                                                    |
|                                        | c. Click on the "Select Ordered Services" button                                                                                                    |
|                                        | Select Receipts to Void Select Services for Return Select Ordered Services New Row                                                                                                    |
|                                        | <ul><li>d. Check the box to the left of the service line(s)</li><li> (See illustration on next page)</li></ul>                                                                                                    |

## Receive on a Maximo PO FM Procurement

|                              | <ul> <li>Select Ordered Services         Check the box next         to each service line         of 1         Description         Quantity Due Quantity Ordered Line Cost Ordered Invoice         Remarks         e. Click "OK"         e. Click "OK"         e. One each line, the "Type" column will show "Receipt"         f. Click the "Save" button         .         The "Receipts" field should now show as         "COMPLETE" on the top right of the         screen</li></ul>                                                                                                    |
|------------------------------|----------------------------------------------------------------------------------------------------|
| 6. Print the Receiving Label | <ul> <li>a. Click the "Print" icon </li> <li>This will print the CU Receiving Label directly to the default printer that is set up for your computer.</li> <li>Print more than one label if the order came in multiple boxes</li> <li>Below is an example of the information displayed on the receiving label. The label will show the items that were received on that MPO within the last 15 minutes, and the receipt status.</li> <li>b. Affix the Receiving Label to the box or boxes the materials were shipped in</li> <li>Place the box in an appropriate spot in the pick-up area</li> </ul> |
|                              | MPO: 89721<br>Facility: East Hill Plaza, Pine Tree 365<br>Work Group: EN<br>For: (Requestor's Name Here)<br>Work Order: 7647801<br>Receipts: PARTIAL<br>Jun 18, 2015 10:07 AM<br>(4) - SQUARE DUCT WIREWAY CLOSING PLATE 4"<br>Jun 18, 2015 10:07 AM<br>(5) - Belt, V, A96                                                                                                    |
| The Result Will Be:          |                                                                                                    |
| Reference Information:       |                                                                                                    |